# Volunteer with Habitat for Humanity Greater Cincinnati!

Questions? Email volunteer@habitatcincinnati.org or call (513) 482-5614.

#### **Create a Volunteer Hub Account:**

- 1. To begin, go to https://vhub.at/hfhgc-osana OR scan this QR code:
- 2. In the upper right corner of the page, click **CREATE ACCOUNT**.
- 3. Complete your information on each page, until you reach the liability waiver.
- 4. Read the liability waiver carefully.

If you are 18 or older and accept the waiver, click the checkbox

"I understand and accept the waiver above."

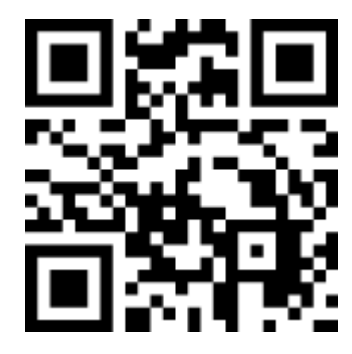

If you click **DECLINE AND SIGN OUT** you will be brought back to the page in Step 1. To sign the waiver again, click **SIGN IN** in the upper right corner and log in with the email or username and password you just created. You will be brought back to sign the wavier.

*If you are a minor,* your waiver must be signed by a parent/guardian, either digitally sent their email, or printed and returned to Volunteer Services at Habitat for Humanity. If you wish to do this digitally, enter your parent/guardian's email address.

You will not be able to sign up for volunteer opportunities until the waiver is signed.

# Next, Sign Up for a Volunteer Opportunity:

1. Scroll down to the list of volunteer opportunities.

Opportunities default to a List View. You can click the map or calendar icon on the right to view the opportunities with a location map or as a calendar.

You can click **FILTERS** to only show certain events.

You can click **MORE** under any opportunity to read more information and see a map of the location.

- Click SIGN UP when you're ready to register for an opportunity.
  If asked, select the name of your group as your "Group Affiliation".
  You are registered for the event!
- 2. Click **FINISH** to go back to the original page of volunteer opportunities. If you registered for the wrong event, click the grey box **CANCEL REGISTRATION** next to the event.

Read on for canceling event registration and basic site navigation.

## **Cancel Event Registration:**

- Once signed into your account, click MY SCHEDULE in the upper right corner. Scheduled events default to a List View. You can click the calendar icon on the right to view it as a calendar.
- 2. Next to the event you want to cancel, click the grey box **CANCEL REGISTRATION**.
- 3. Confirm your cancellation by clicking **NEXT**.
- 4. The page will confirm that your cancellation is complete. Click **EXIT** to go back to the MY SCHEDULE page of events.

## Navigate Volunteer Hub 101:

- Clicking the Habitat logo in the upper left corner will bring you to the original webpage from the link top of this document.
- **EVENTS**: Click this in the upper right corner to see volunteer opportunities. This is the same first link given at the top of this document.
- **MY SCHEDULE:** Click this in the upper right corner to view opportunities you have signed up for.
- **(YOUR NAME)**: Click your name in the upper right corner for a drop down of options regarding your user profile.